## WHITELISTEN VAN MICROSOFT E-MAILADRESSEN

Wanneer u onderstaande stappen volgt, is de kans het grootst dat u al onze publicaties direct in uw postvak IN ontvangt.

## 1. Whitelisten van onze e-mailadressen

Log in op uw hotmail, live of outlook mailaccount op https://outlook.live.com/

Klik rechtsboven op het tandwieltje en vervolgens op Alle instellingen weergeven

Klik onder het kopje E-mail op Ongewenste e-mail

In het vak onder Veilige afzenders en domeinen kunt u het volgende toevoegen:

info@stocktradingnieuws.com info@topaandelen.com stocktradingnieuws.com topaandelen.com

In het vak onder Veilige mailinglijsten kunt u het volgende toevoegen:

info@stocktradingnieuws.com info@topaandelen.com

U kunt de instellingen nu sluiten.

## 2. Mailadressen toevoegen aan adresboek

Log in op uw hotmail, live of outlook mailaccount op https://outlook.live.com/

Klik linksboven in beeld op het icoontje met twee personen

Klik vervolgens boven in beeld op **Nieuwe contactpersoon**.

In het nieuwe contact kunt u als voor- en achternaam Jack Hoogland toevoegen.

Als e-mailadressen kunt u info@stocktradingnieuws.com en info@topaandelen.com toevoegen.

Klikt u vervolgens verder naar beneden op **Opslaan**.